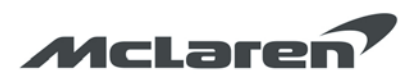

# Electronic Owner's Manual Installation

| Bulletin Type:      | Service Campaign Bulletin                              |  |  |
|---------------------|--------------------------------------------------------|--|--|
| Reference number:   | 14 Q 002                                               |  |  |
| Campaign Reference: | 04G                                                    |  |  |
| Attention:          | Service Managers and Retailer Technicians              |  |  |
| Affected vehicles:  | 7205                                                   |  |  |
| Situation:          | Service Campaign bulletin to address a concern with    |  |  |
|                     | the electronic owner's manual that has been identified |  |  |
|                     | on some Asia Pacific vehicles only.                    |  |  |
| Procedure:          | Please refer to the instructions outlined in this      |  |  |
|                     | document to complete the below rework.                 |  |  |
| Date:               | 29 <sup>th</sup> August 2017                           |  |  |

This bulletin will cover:

- 1. Download Instructions
- 2. Vehicle Installation

These checks/rework must be completed on all affected vehicles when carrying out Pre-Delivery Inspections (PDI) or at the next service centre visit.

### 1. Download Instructions

The current electronic owner's manual requires updating with the latest version which is now available to download from the McLaren Marketing Suite.

Step 1: Log into the McLaren Marketing Suite

Step 2:

From the homepage select "Retailer Services" (see image below).

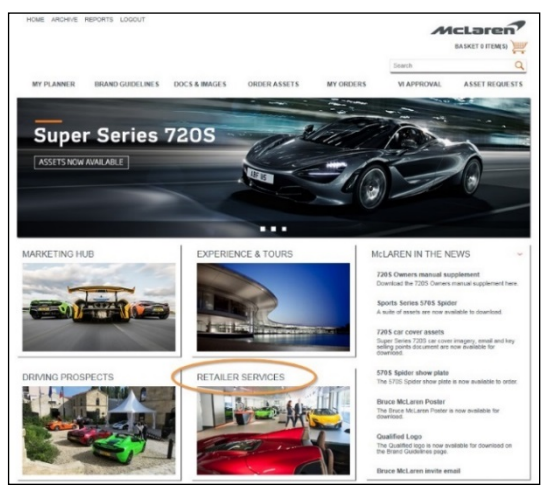

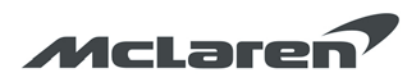

Step 3: Scroll to "Super Series - 720S" and select "Click here to access the files".

| Super Series - 720S                                                                                                    |                                                                                                    |                                                                                                 |
|----------------------------------------------------------------------------------------------------|----------------------------------------------------------------------------------------------------|-------------------------------------------------------------------------------------------------|
|                                                                                                    | in the                                                                                                    |                                                                                                 |
| 7205 Owner's Manual Installation                                                                                                    | 8,079                                                                                                    |                                                                                                 |
| For additional and and part makes area former for appropriate to pay attentioning                                                                                                    | Balt san                                                                                                    | Dense Marcal Super Series Model Carrier Mitta                                                   |
| and an and a second second sec | Grate                                                                                                    | DenerManual Significtion Caraction                                                              |
| service drawn in the long term                                                                                                    | 144                                                                                                    | Sanar Manari, Sagar Sanar, Southan Cannar America<br>Sanar Manari, Sagar Sanar, Sinau           |
| The number of the CEE mass of the space of the space of t |                                                                                                    |                                                                                                 |
| 1. Same Angelian Bringelian (Bringelian (Bringelian)                                                                                                    | Service Service Se                                                                                                    | bene Warsan Saper Series Larger                                                                 |
| <ol> <li>Inset free URINGS many Association (Report on the advance) (Remotive page).</li> </ol>                                                                                                    | terpforg                                                                                                    | Descributed Speciales Asia/Soft                                                                 |
|                                                                                                    | indexes and in the second                                                                                                    | Secondarian Superlantes Astanlarda                                                              |
|                                                                                                    | and a second second sec | Tanan Manan Japan Januar Japan                                                                  |
|                                                                                                    | food .                                                                                                    | Dans Manual Sagar Sarian Model and and Minia                                                    |
| 0                                                                                                    | Read of the local division of the local division of the local divi | familiaria sur lan familiaria                                                                   |
|                                                                                                    |                                                                                                    |                                                                                                 |
|                                                                                                    | Nucleaters                                                                                                    | beerflanat Saprileter Andreite                                                                  |
| and a second second sec | Seal Profes                                                                                                    | Deservatual Speciales Modelanaet/Mila                                                           |
|                                                                                                    |                                                                                                    |                                                                                                 |
|                                                                                                    | Seattle and a                                                                                                    | Denne Marcast: Super Series: Mode Card and Witter<br>Denne Marcast: Super Series: Social Series |
| <ol> <li>A design process of space indicating from the photon is function galaxies and in option the fraction<br/>from incomparison indication.</li> </ol>                                                                                                    | Spath                                                                                                    | InnerManut SaperSeine Lange                                                                     |
| No set advant free rittingen etwage status hering factored advant process                                                                                                    |                                                                                                    |                                                                                                 |
|                                                                                                    | inter a                                                                                                    | Inter-Report Law Inter-                                                                         |
| The hand water weath                                                                                                    | Padent                                                                                                    | DenerMenual SuperVerley, Asturburtle                                                            |
|                                                                                                    | 104                                                                                                    | Patched See New York New York Patched and The                                                   |
| 2017 Super Series 720s<br>electronic owner manual<br>installation guide                                                                                                    | Super S<br>owners i<br>allocatio                                                                                                    | eries 720S electric<br>manual country<br>n document                                             |
| VIEW AND DOWNLOAD                                                                                                    | VIEW                                                                                                    | AND DOWNLOAD                                                                                    |
| Electronic Owner's Manual<br>and Jestallation                                                                                                    | NEW -<br>Supple                                                                                                    | · Owner's Manual<br>ement                                                                       |
| Click here to access the files                                                                                                    | Click h                                                                                                    | ere to access the files                                                                         |

#### Step 4:

Select "2017 Super Series 720S owners manual (Asia Pacific)".

| Super Series<br>Reconstant                                                          |
|-------------------------------------------------------------------------------------|
| <mark>2017 Super</mark> Series <mark>720S</mark><br>owners manual (Asia<br>Pacific) |
| VIEW AND DOWNLOAD                                                                   |

Step 5: Select "Download"

| 2017 Super Seri<br>Asia Pacific)   | ies 720S owne      | rs manual |
|------------------------------------|--------------------|-----------|
|                                    | McLaren            | DOWNLOAD  |
| Super Series<br>Generit Neefeni    |                    |           |
| Department                         |                    |           |
| Description                        |                    |           |
| 2017 Super Seties 7205 owners manu | ust (Asia Pacific) |           |

The latest version of the electronic owner's manual will now download.

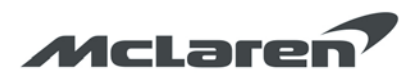

Step 6:

Care Point: The blank USB mass storage device must be formatted in FAT32.

Extract the downloaded file and copy the *'*Owner's Manual" folder directly to the root folder of a blank USB mass storage device.

#### 2. Vehicle Installation Instructions

Care Point: Do not remove the USB mass storage device during the copy process

Step 1:

Switch the ignition ON to ignition state 5.

Step 2:

Insert the USB mass storage device into a USB port on the vehicle's USB interface panel.

Step 3:

A dialogue popup will appear, indicating that the vehicle has found an updated owner's manual file.

Step 4:

Press 'Yes' to begin the installation.

| New user manual found. |                          | , te |
|------------------------|--------------------------|------|
| No Yes                 | Updating the user manual |      |

Step 5:

When the installation is complete, remove the USB mass storage device.

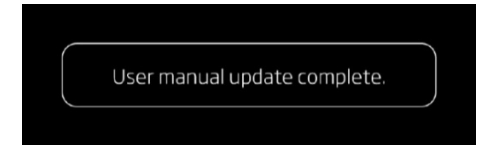

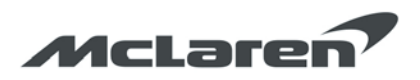

Step 6: Check functionality of the electric owner's manual.

If you have any questions, please speak to your Regional Aftersales Manager.

Best regards,

The information contained in McLaren bulletins is for internal use only by McLaren Authorised Retailers and must not be published on any external website or social media, or public.

The information contained in McLaren bulletins are for internal use only by McLaren Authorised Retailers and must not be published on external website or social media forums etc.

All bulletins (Information/Campaign/Recall) issued by McLaren Automotive Limited ("McLaren") are intended only for use by technicians who have attended McLaren technical training courses. McLaren trained technicians have the equipment, tools, safety instructions and the know how to perform the job properly and safely.

McLaren Bulletins are written to inform McLaren technicians of conditions that may occur on some McLaren vehicles, or to provide information that could assist diagnosing a McLaren vehicle. Part numbers listed in McLaren bulletins are for reference only. Always check with the parts department to verify the latest part numbers.

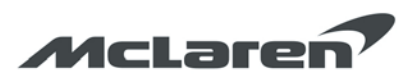

## Warranty Information

DescriptionResolution CodeRepair TimeElectronic Owner's ManualCPCPC403A33A4A070.2 HoursInstallationCPCPC403A33A4A070.2 Hours

## Parts Information

| Description                       | Part Number | Quantity | Order Process                                |
|-----------------------------------|-------------|----------|----------------------------------------------|
| APac Electronic Owner's<br>Manual | N/A         | 1        | Download from the McLaren<br>Marketing Suite |